# **Overview**

This document provides a step-by-step process for how to complete the data entry on the Medicare Expense page. This data entry is for Members that receive free Part A. For members that must pay into or have conditional coverage, additional or different data entry may be required.

## Process

- 1) Log into CBMS
- 2) Navigate to the Case by entering the Case Number in the **Global Search** bar on the Home Page
- 3) Click on Case Number in the results table to access the Members page
- 4) From the Members page, hover over the Actions button
- 5) Select Begin Interactive Interview to initiate the II queue
- 6) On the **Case Questions** page, make sure the radio button for *Does anybody have expenses* is marked 'Yes'.
  - If left unmarked the Expense page will not populate the in the Interactive Interview (II) queue
- 7) Navigate to the Expense page
- 8) Click on the Medicare Expense sub-tab
- 9) From the Name drop-down, select the person with the Medical Condition/Disability
- 10) To add a new record, click the plus (+) sign in the blue detail header
- 11) Enter the Effective Begin Date
  - Refer to **Online Help** for assistance with which date you should use
- 12) Enter the Health Insurance Claim # OR Medicare Beneficiary ID
  - $\circ$   $\,$  This is found on the award letter, SVES or the Medicare card
- 13) Select the appropriate State from the Buy-In State drop-down menu
- 14) Select 'Monthly' from the **Frequency** drop-down menu
- 15) Select 'Received' from the Verification drop-down menu
- 16) Select the appropriate Source from the drop-down menu

#### Part A Section

- 17) Select the 'Yes' radio button for Currently Enrolled
- 18) Select 'Free Part A' from the Buy-In Status drop-down menu
- 19) Enter the Part A Approval Date
  - This is found on the award letter, SVES or Medicare card
- 20) Select the 'No' radio button for Client Pays
- 21) Select 'Other' from the **Payment Method** drop-down menu

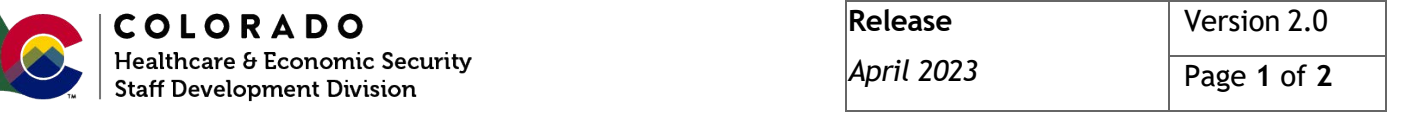

### Process Manual Entering a Medicare Expense

#### Part B Section

22) Select the appropriate **Buy-In Status** from the drop-down menu

- If it is a Monthly Deduction and client pays is marked 'Yes', select Paid for by beneficiary
- If the case has already been approved for a Medicare Savings Program and client pays is marked 'No', select Paid for by State Buy-In
- 23) Enter the Part B Approval Date
  - This is found on the award letter, SVES or Medicare card (this could be different from the Part A approval date)
- 24) Select the appropriate radio button for Client pays
  - Select 'Yes' if this is a new expense to CBMS; when the payment starts being paid by the State, the interface will automatically change the radio button from 'Yes' to 'No'.
  - Select 'No' if updating an existing payment
- 25) Select the appropriate Payment Method from the drop-down menu
  - Select 'Monthly Deduction' if this is a new expense to CBMS
  - Select 'State payment' if updating an existing payment
- 26) Enter the current year's Monthly Premium

Do you have any questions or suggestions regarding this process? Please contact the SDC via email <u>SOC\_StaffDevelopment@state.co.us</u>

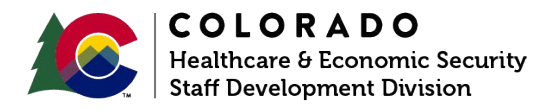

| Release    | Version 2.0 |
|------------|-------------|
| April 2023 | Page 2 of 2 |